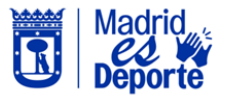

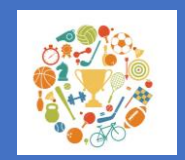

Renovación online de clases temporada 24/25

Simplifica las gestiones con tu centro deportivo. Ahora puedes consultar online las actividades deportivas de inscripción mensual a las que tienes derecho de renovación preferente para la temporada 2024/2025. Para ello, sigue los siguientes pasos:

- 1. Inicia sesión en DeportesWeb
- Accede a tú área personal haciendo clic en tu nombre y apellidos/Mi cuenta
- 3. Ve a la sección de Mis usos/Escuelas y clases de inscripción mensual.
- 4. A continuación, se mostrarán las clases en las que estás inscrito.
- 5. Para consultar las clases en las que están inscritos tus beneficiarios, simplemente coloca el cursor sobre cada uno de ellos. Si aún no has incluido a tus beneficiarios en tu ficha, solicítalo en tu centro deportivo.

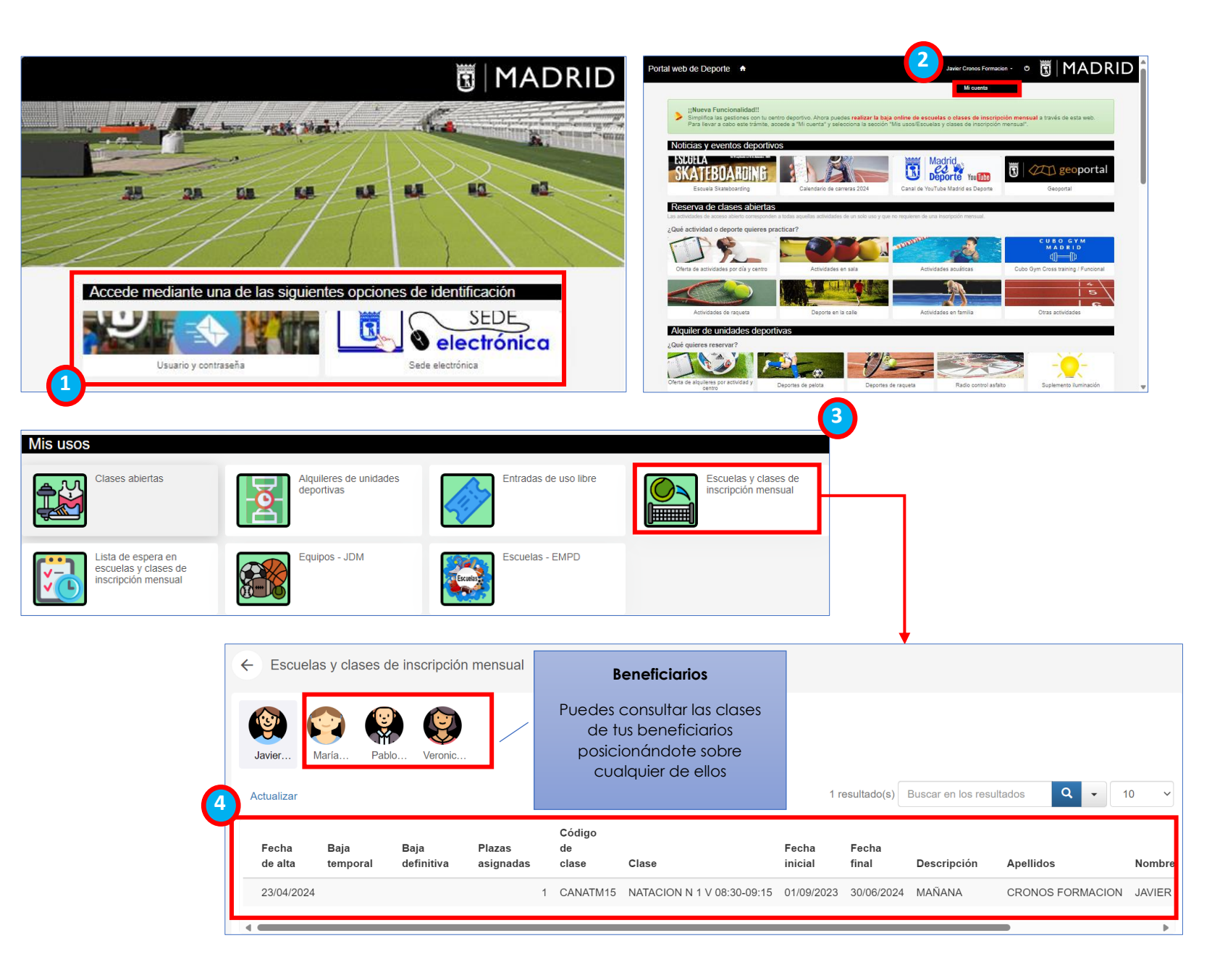

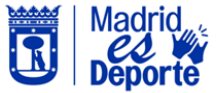

# \_\_\_(

## Escuelas y clases de inscripción mensual / Cursos de verano

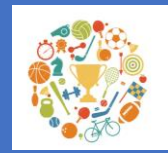

Renovación online de clases temporada 24/25

Si estás interesado/a en continuar con la

actividad, tienes hasta el 23 de junio para

completar el proceso de renovación. Puedes realizar este trámite de forma

presencial en un centro deportivo de aestión directa o **de manera telemática**.

1. Una vez identificado en DeportesWeb,

desplázate hacia abajo en la página

principal y accede a la sección de

Escuelas y clases de inscripción

mensual/Renovación clases nueva

información para proceder a la

Madrid o adquirir un Abono Deporte

Madrid (ADM) para la mensualidad en la aue comience la clase. El sistema te

indicará automáticamente si debes

renovar la Tarjeta Deporte o dar de alta

4. Como ejemplo, renovaremos la Tarjeta

2. A continuación, se mostrará toda la

3. Paso 1.º: Renovar la Tarieta Deporte

Para ello, sigue los siguientes pasos:

temporada 24/25.

renovación.

un ADM.

Deporte Madrid.

2024/2025

Renovación clases nueva temporada 24/25

← Renovación clases nueva temporada 24/25

#### Información

Consulta las actividades deportivas de inscripción mensual a las que tienes derecho de renovación preferente para la temporada 2024/2025.

Para hacerlo, dirígete a tu área personal *Mi cuenta/Mis usos/Escuelas y clases de inscripción mensual*, o bien, verifica si tu código de persona aparece en el listado del siguiente enlace:

Si estás interesado en continuar con la actividad, tienes hasta el 23 de junio para completar el proceso de renovación. Puedes realizar este trámite de forma presencial en un centro deportivo de gestión directa o de manera telemática. Sigue los pasos 1.º y 2.º que se indican a continuación.

#### Paso 1.º

Renueva la Tarjeta Deporte Madrid o adquiere un Abono Deporte Madrid para la nueva temporada

#### Tarjeta Deporte Madrid

Se renovará al principio de cada temporada deportiva junto con la primera cuota mensual de la actividad dirigida en los supuestos en los que el interesado/a no sea titular de un Abono Deporte Madrid en cualquiera de sus modalidades.

Será válida para toda la temporada deportiva (1 de septiembre a 31 de agosto) y su pago será único por persona, independientemente del número de actividades dirigidas y/o centros deportivos.

Las personas con discapacidad abonarán el precio de la Tarjeta Deporte Madrid por cada una de las actividades programadas específicamente para estos colectivos, estando exentos del abono de la cuota mensual.

Las personas en situación de exclusión social que tengan derecho a la reducción del 100% en el pago de las tarifas 2 y 4 tendrán una reducción del 100% en el pago de la Tarjeta Deporte Madrid.

#### Alta Abono Deporte Madrid

Adquiere un Abono Deporte Madrid que mejor se adapte a tus necesidades para el mes en el que comience la actividad en la que deseas inscribirte. 👉 Para mas información pulse aquí

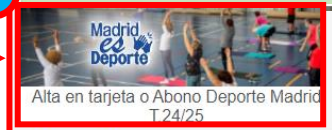

#### Paso 2.º

#### Abona tu actividad de inscripción mensual,

Para renovar la clase o clases en las que tienes derecho de renovación preferente, accede a Pago mensual de clases y abona el importe de la cuota de la primera mensualidad.

Las cuotas de los meses siguientes se cargarán automáticamente a la cuenta bancaria asociada a tu inscripción. Puedes consultar el estado de tu domiciliación accediendo a tu área personal Mi cuenta/Mis usos/Escuelas y clases de inscripción mensual. En el botón de Más opciones , elige cambiar domiciliación para consultar tu domiciliación actual. Si tus recibos no están domiciliados, acude a tu centro deportivo para tramitar la domiciliación.

Recuerda que, si no has abonado la Tarjeta Deporte Madrid de la temporada 24/25 o la cuota de septiembre de un Abono Deporte Madrid, el sistema no te va a permitir gestionar tu renovación preferente.

Si no aprovechas lu derecho de renovación antes del 23 de junio, tu inscripción será cancelada automáticamente y la plaza quedará disponible para otra persona.

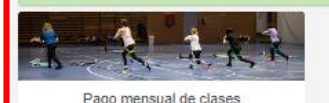

Infografía Dpto. NNTT - D.G. de Deporte

Actualizado a 30/05/2024

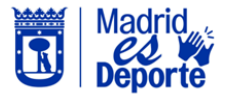

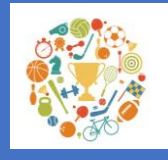

Paso 1.º: Renovar la Tarjeta Deporte Madrid o un ADM

 ¿Cómo renovar la Tarjeta Deporte Madrid?. Sigue las indicaciones de la infografía.

Una vez confirmada la compra, la web te llevará nuevamente a la página de inicio, para comenzar con el **Paso 2.º** 

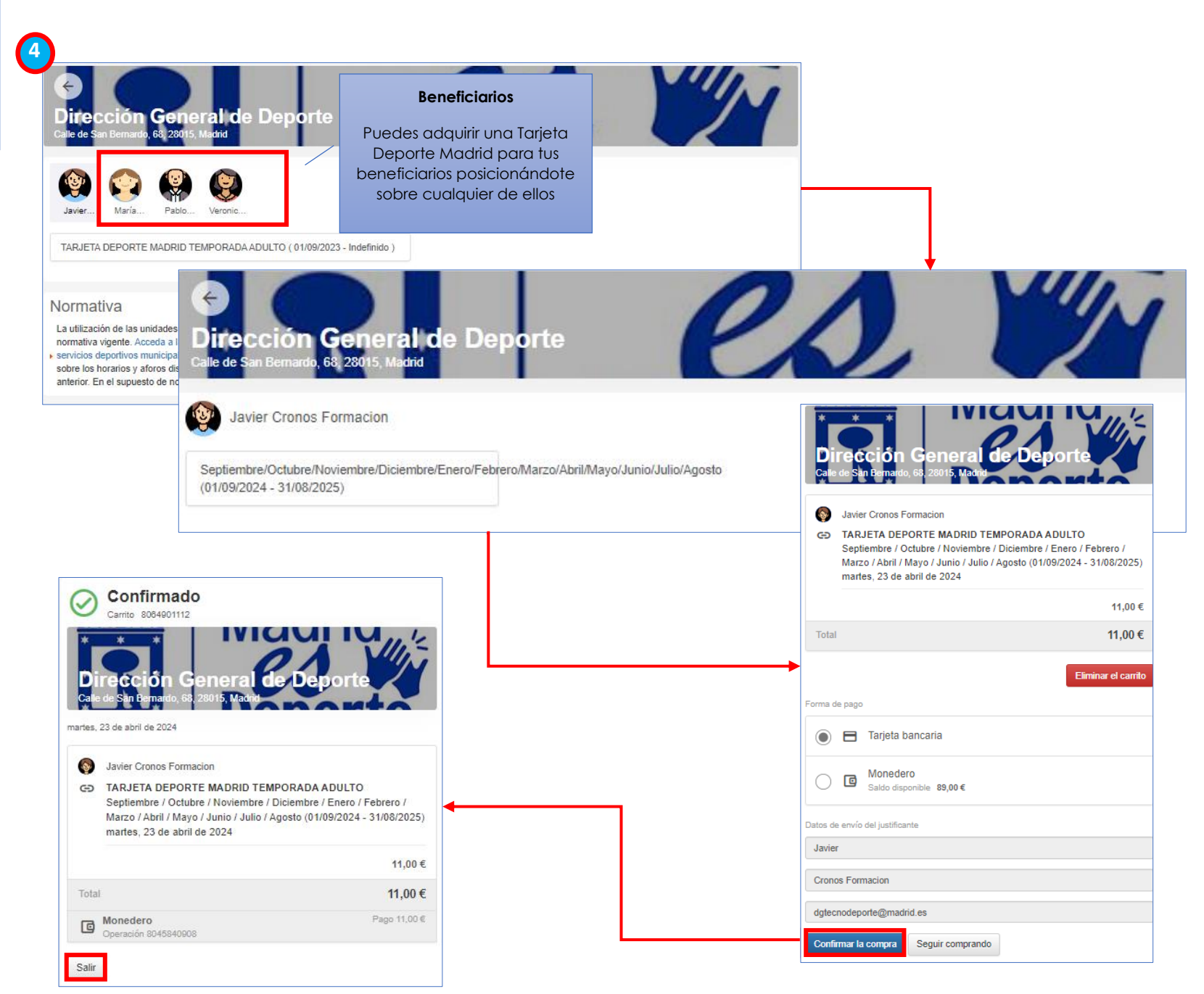

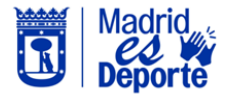

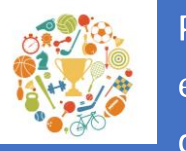

Paso 2.º: Realizar el pago mensual de la clase

# Escuelas y clases de inscripción mensual / Cursos de verano

Renovación clases nueva temporada 24/25

Paso 2.º

5

6

- En la página de inicio, deberás desplazarte hasta la sección de Escuelas y clases de inscripción mensual/Renovación clases nueva temporada 24/25 para realizar el Paso 2.º
- 6. Para finalizar el procedimiento de renovación de una clase, realiza el **Pago** *mensual de clases.*

### Abona tu actividad de inscripción mensual,

Para renovar la clase o clases en las que tienes derecho de renovación preferente, accede a Pago mensual de clases y abona el importe de la cuota de la primera mensualidad.

Las cuotas de los meses siguientes se cargarán automáticamente a la cuenta bancaria asociada a tu inscripción. Puedes consultar el estado de tu domiciliación accediendo a tu área personal *Mi cuenta/Mis usos/Escuelas y clases de inscripción mensual*. En el botón de *Más opciones*, elige cambiar domiciliación para consultar tu domiciliación actual. Si tus recibos no están domiciliados, acude a tu centro deportivo para tramitar la domiciliación.

Recuerda que, si no has abonado la Tarjeta Deporte Madrid de la temporada 24/25 o la cuota de septiembre de un Abono Deporte Madrid, el sistema no te va a permitir gestionar tu renovación preferente.

Si no aprovechas tu derecho de renovación antes del 23 de junio, tu inscripción será cancelada automáticamente y la plaza quedará disponible para otra persona.

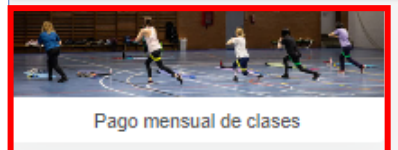

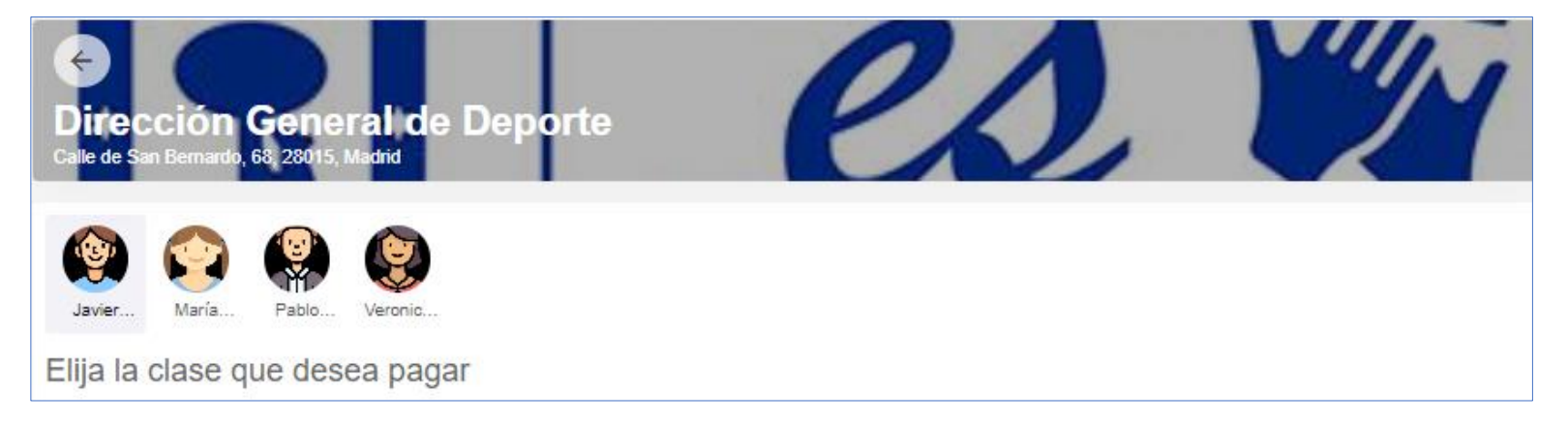